# Campusmate 住所変更方法

### 1. キャンパスターミナルの「Campusmate Web(APU)」をクリック

#### **APU** Campus Terminal

サイズ 大中小 ログアウト

| HOME      | <b>汝務掲示   シラバス</b>                                                                               |                      |
|-----------|--------------------------------------------------------------------------------------------------|----------------------|
| 大学からの     | 情報                                                                                               |                      |
| 2/11 (水)  | 0 件 の新着<br>2021年卒業予定者向け ブルームバーグ・エル・ビー(Bloombere)からの案内について(日本語のみ)                                 | 2020年2月12日<br>16時30分 |
| 2/6(木)    | Resarding the issue of delay on the Web mail (Outlook on the Web) (Outlook on the web)の遅延理職につい   | ログインユーザ              |
| 2/6 (木)   | Coverse as Short-Term Summer Programs / 海外短期サマーブログラム参加考算集                                        |                      |
| 2/6(木)    | manaba System Maintenance Announcement / manaba ポノテナンスのお知らせ                                      |                      |
| 2/6(木)    | The azzrezation results of AY2019 Questionnaire on Cafeteria / カフェテリアに関するアンケート集計結果について           | 2 x= -               |
| 2/4 (火)   | Project B consultations to commence! Start thinking about unique project ideas!/ブロジェクトB相談開始      |                      |
| 2/4 (火)   | 2020 Spring orientation schedule 2020年春オリエンテーションスケジュール                                           | ■ 大学からの情報登:          |
| 2/4 (火)   | (Information for international students) National Health Insurance tax reduction【重要】国民健康保険税      | ■あなた宛の重要なる           |
| 2/3 (月)   | 【収消】 Project B consultations to commence! Start thinking about unique project ideas!/プロジェクトB相    | 知らせ登録                |
| 2/3 (月)   | 19FA Grade Info 20SP Registration/19秋成績発表・20春履修登録                                                | ▶宛先条件設定              |
| 1/31 (金)  | Novel Coronavirus Advisory and Information (As of January 31st, 2020)/ 新型コロナウイルスによる肺炎発           | ▶メッセージ受信一覧           |
| 1/31 (金)  | Project B consultations to commence! Start thinking about unique project ideas!/プロジェクトB相談開始      | ▶ メッセージ送信一覧          |
| 1/31 (金)  | 【取消】 Project B consultations to commence! Start thinking about unique project ideas!/ブロジェクトB相    | D Office365          |
| 1/31 (金)  | - [取消] Project B consultations to commence! Start thinking about unique project ideas!/ブロジェクトB相  | 🕞 Mailing List       |
| 1/31 (金)  | Authentication issues with Office 365 services when using Google Chrome/Google Chromeでのメール;      | Change Password      |
| 1/31 (金)  | Alert on the Vulnerability of the Microsoft Internet Explorer/Microsoft Internet Explorerの脆弱性に関  | ▶ブックマーク登録            |
| 1/28 (火)  | Exemption Applications for Language subjects (for 2011 curriculum students) / 言語科目の履修免除申請        | リンク                  |
| 1/28 (火)  | Exemption Applications for Language subjects(Students coming back from LOA and Study Abroad / AY | ■ APU公式ホームペ<br>N     |
| 1/27 (月)  | Information Concerning the Novel Coronavirus/新型コロナウイルスによる肺炎について                                  | 22                   |
| 1/27 (月)  | Regarding Online Work Attendance Record / WEB出勤簿について                                             | Web(APU)             |
|           | ▶ 수てを見る                                                                                          | ▶ ライブラリー             |
| あなた宛の     | 重要なお知らせ                                                                                          | アカデミック               |
| 0,0.00    |                                                                                                  | ▶ リサ ーチ              |
| 1/29 (7k) | ● 〒 の利着<br>Navel Goronavirus Advisory and Information / 新型コロナウマルフによる肺炎発生に関する注意降利について             | ■スチューデント・サ・          |
| 1/27(目)   | Today Deep Case Invitation for AV 2019 MCL Extensed Class / 2019年度10(小明道本の大阪の人)                  |                      |

# 2. 「ユーザーID」と「パスワード」を入力しログインする

| campusma | nte                         |                                                                                                    | 3.2 Call       |
|----------|-----------------------------|----------------------------------------------------------------------------------------------------|----------------|
|          | ■ ログイン                      |                                                                                                    | *              |
|          |                             | <ul> <li>Japanese S English</li> </ul>                                                                                                 |                |
|          |                             | ユーザ                                                                                                    |                |
|          |                             | ログイン クリア                                                                                                    |                |
|          | 🛛 🖃 お知らせ                    |                                                                                                    |                |
|          | タイトル                        | 内容                                                                                                    | 揭示日            |
|          |                             | [APS]<br>優先1 3月24日(火)午前9:30~3月25日(氷)<br>12:00(正午)<br>優先2 3月24日(火)12:30~3月25日(水)12:00(正<br>午)<br>通常3月24日(火)15:30~3月25日(水)12:00(正<br>午)  |                |
|          | 2020年度春セメスター履修登録A<br>期間について | [APM]<br>優先1 3月26日(木)午前9:30~3月27日(金)<br>12:00(正午)<br>優先2 3月26日(木)12:30~3月27日(金)12:00(正<br>午)<br>通常 3月26日(木)15:30~3月27日(金)12:00(正<br>午) | 2019年12月10日(火) |
|          |                             | [大学院]<br>3月26日 (木) 午前9:30 ~ 3月27日 (金) 12:00 (正午)<br>* 毎日、午前03:00-午前05:00 (日本時間)の間は<br>Campusmateは使用できません。<br>アカデミック・オフィス               |                |

# 3. 「住所照会・変更」をクリック

| campusma                           | ote            | TRA C                           | ログインユーザ名:             |        |
|------------------------------------|----------------|---------------------------------|-----------------------|--------|
| - 教務メニュー                           | 🔳 🔳 個人宛お知らせ    |                                 |                       |        |
| 屋修登録                               | メッセージはありません。   |                                 |                       |        |
| 学修分野/                              |                |                                 |                       |        |
| <u>Specialization確認</u>            | ■ お知らせ         |                                 |                       |        |
| 成績照会                               | カイトル           |                                 | 内容                    | 總元日    |
| 住所照会・変更                            | 21170          | 2020年度春セメスター<br>ルは下記の通りです。      | -履修科目登録A期間のスケジュー      | PROVER |
| 就職お知らせ                             |                | [APS]<br>優先1 3月24日(火)           | 午前9:30~3月25日(水)       |        |
| 企業情報検索                             |                | 12.00(正千)<br>優先2 3月24日(火)<br>午) | 12:30~3月25日(水)12:00(正 |        |
| <u>インターンシップ情報</u>                  | ■ ■ 就職に関するお知られ | +                               |                       |        |
| 検索                                 | 新着お知らせ         | -<br>新着イベント情報                   | 新着インターンシップ情報          | 根      |
| オンギャンバス・リク                         |                |                                 |                       |        |
| <u>ルーティンジョイハン</u><br><u> 卜情報検索</u> |                |                                 |                       |        |
| 就職活動報告情報検索                         |                |                                 |                       |        |
| 進路希望・求職登録                          |                |                                 |                       |        |
| [使用期間外]就職活動<br>報告登録                |                |                                 |                       |        |
| 内定·進路決定登録                          |                |                                 |                       |        |
| 求人検索                               |                |                                 |                       |        |
|                                    |                |                                 |                       |        |

# 4. 本人現住所情報「変更する」ボタンをクリック

|                               | 本人现住所作                                                                                                    | 東東する     |    |
|-------------------------------|----------------------------------------------------------------------------------------------------|----------|----|
| 1所<br>(住所は21行殿市での入力が必須)       | 874-0011<br>大分型 対応市 十文字原1-2 APハウス2                                                                                                    |          |    |
| 送島弓                           |                                                                                                    | 内腺病号     |    |
| 带鼻号                           | and the second second sec | FAX条号    |    |
|                               | 学育請求失生                                                                                                    | 8 変更する   |    |
| ×                             |                                                                                                    | 101M     |    |
| (他所は211回来での入力が必須)             | 874-0011<br>大分型 別府市 十文字原1-2 APハウス2                                                                                                    |          |    |
| 编纂号                           |                                                                                                    | FAX编号    |    |
|                               | 報告先兼学生情報                                                                                                    | 瞬示先 変更する |    |
| \$                            |                                                                                                    | 統團       | 52 |
| 所<br>住所は2行扁本での入力が必須)          |                                                                                                    |          |    |
| 防备号                           |                                                                                                    | FAX##    |    |
|                               | 至急速接牙                                                                                                    | 変更する     |    |
| 4                             |                                                                                                    | 統統       | 2  |
| 所<br>住所は2行回までの入力が必須)          |                                                                                                    |          |    |
| 这条号                           |                                                                                                    | FAXSH    |    |
| り容を確認してください。<br>変更する場合は変更ボタンを | クリックしてください。                                                                                                    | *<br>•   |    |

「変更する」もクリックし情報を更新してください。

## 5. 新しい住所を入力し「確認」ボタンをクリックする

campusmate

### ログインユーザ名:

ログアウト

#### 民住所変更 ガイダンス

| 本人嶋住所を記入してください                      |                                                                                       |                        |
|-------------------------------------|---------------------------------------------------------------------------------------|------------------------|
| 住所が次の場合通信してください                     | © арло21 (W.C.E) © арло21 (EE) © арло22 (М.В) © арло22 (L) © арло22 (LE) © ар<br>ло23 |                        |
| 格在園を選択してください                        | • BARH 0 BARH                                                                         |                        |
| 現在活動通常常<br>(時在国际「日本国外」の場合は入力本<br>町) | 大分属 *                                                                                 |                        |
| 8受当号<br>(何在国が「日本居外」の場合は入力平<br>可)    | 1874 - 18011 住所検索 #使者与から在所を検索します。                                                     |                        |
|                                     | 住所候補<br>(表的以仕法を送用できます。<br>国府章<br>(金族対文学以内)                                            | (例) 大分批別府<br>市         |
| 在時<br>(住所は211日までの入力がある) ・           | (主身50文字段)(月)                                                                          | (例) 十文学原1<br>丁目1音      |
|                                     | AP/切え2         (主角切文学以内)                                                              | (例) AP/49ス             |
|                                     | (主角59文平U(A)                                                                           | (04) 10019<br>H        |
| 电动脉行 *                              |                                                                                       | (0) 0977-78-1294       |
| 内综合性                                |                                                                                       | (84) 1001              |
| 德亚杂号                                |                                                                                       | (01) 090-1234-<br>5673 |
| FAXmin                              |                                                                                       | ((0) 0917-19-5618      |
|                                     |                                                                                       |                        |
| ■ 戻る                                |                                                                                       | 筆記                     |

### 6. 「更新」ボタンをクリックする

| campusmate              | and the second                       | ログインユーザ名:         | <u>дугр</u>           |
|-------------------------|--------------------------------------|-------------------|-----------------------|
| 住所変更確認ガイダンス             | 931 2 3130                           | ALTER DESIGNATION | POIGNIPELION + SPECIA |
| だ、更新は完了していません。!         | 更新ボタンを押してください。                       |                   |                       |
|                         | 本人吸住所                                | 情報 変更する           |                       |
| 1時<br>(住所は2(行嗣本での入力が必須) | 874-0011<br>大分景 照府市 十文字段1-2 APハウス2 . |                   |                       |
| K25高号                   |                                      | 内腺菌带              |                       |
| 物品号                     |                                      | FAX 00-15         |                       |
|                         | 学员建定先                                | (111) 変更する        |                       |
| 5.8                     |                                      | 版柄                |                       |
| 住所<br>(住所は211回来での入力が必須) | 874-0011<br>大分型 別府市 十文字版1-2 APハウス2   |                   |                       |
| 6.马高号                   |                                      | FAX条号             |                       |
|                         | 网络先妻罗生情                              | 報販示先 文更する         |                       |
| 14                      |                                      | 統務                | 32                    |
| 土所<br>(住所は2行募までの入力が必須)  |                                      |                   |                       |
| KIS 晶号                  |                                      | FAX编号             |                       |
|                         | 20.5A                                | 先 変更する            |                       |
| 14                      |                                      | 統柄                | 2                     |
| 17所<br>(住所は2行居家での入力が必須) |                                      |                   |                       |
| 秋然圣号                    |                                      | FAX条号             |                       |
| 内容を確認してください。            |                                      |                   |                       |
| ■ ₩5                    | まだ。軍新は実了                             | していません。軍新ボタン参押し   | でください。 (の 東新          |
|                         |                                      |                   | O XA                  |
|                         |                                      |                   |                       |

注意)「更新」ボタンが表示されない場合は、入力不備があります。 各ページを開いて必須項目が入力されているか確認してください。